# MsFirmwareUpdater -Firmware Update

# MACH SYSTEMS

CHANGES

| Date      | Description     | Created By | Review By |
|-----------|-----------------|------------|-----------|
| 1.12.2020 | Initial Release | VB         | MM        |
|           |                 |            |           |

## Contents

| 1 | About                              | . 3 |
|---|------------------------------------|-----|
| 2 | Introduction                       | . 3 |
| 3 | Preparations                       | . 3 |
| 4 | Process of Updating                | . 4 |
| 5 | Patents, Copyrights and Trademarks | . 5 |
| 6 | Contact                            | . 5 |

# List of Figures

| Figure 1 Main Screen                                   | . 3 |
|--------------------------------------------------------|-----|
| Figure 2 Interface Dropdown                            | . 4 |
| Figure 4 Port Dropdown                                 | . 4 |
| Figure 3 Baud Rate Dropdown                            | . 4 |
| Figure 6 MsFirmwareUpdater - Firmware Update Succedded | . 4 |
| Figure 5 MsFirmwareUpdater - Device Connected          | . 4 |

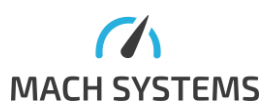

#### 1 About

This document is about how to update version of firmware used in products of MACH SYSTEMS s.r.o.

#### 2 Introduction

For updating the device's firmware, a .msf firmware file, **MsFirmwareUpdater** application, data cable (type depends on purchased product), will be needed.

#### 3 Preparations

Connect the device to the computer. Download the **MsFirmwareUpdater** application and the newest version of firmware file for your device - you can find it in the table under the number of version and release date - from <u>www.machsystems.cz/en/support</u> and extract all files to a new folder.

- 1. Run "MsFirmwareUpdater.exe"
- 2. Click on "Load from File" button
- 3. Select the .msf file
- 4. Select RS-232 interface and the correct COM port.

Shown information under "Load from File" button depends on the selected .msf file. "Variant Id check" shall be checked by default. "New Protocol" checkbox shall be checked by default too. It is recommended to use baud rate of 115200.

| Load from File   Interface   RS-232   ✓     Port:   COM3   ✓   Refresh     Firmware Version: 1.2   Baud rate:   115200   ✓     Product   Name: 100BASE-T1   Reset to Bootloader   ✓   New Protocol     ID: 5   HwVersion   Exit Bootloader   ✓   New Protocol     Name: v1.4   ID: 14   Variant   Variant   Name: Media Converter   Update Firmware | MsFirmware Updater - MACH SYSTEMS s.r.o. (www                                                              | v.machsystems.cz) | _                        |             |  |
|----------------------------------------------------------------------------------------------------|----------------------------------------------------------------------------------------------------|-------------------|--------------------------|-------------|--|
| Port:   COM3 ▼   Refresh     Firmware Version: 1.2   Baud rate:   115200 ▼     Product   Name: 100BASE-T1   Reset to Bootloader   ✓ New Protocol     ID: 5   HwVersion   Exit Bootloader   ✓ New Protocol     Name: v1.4   ID: 14   Variant   Name: Media Converter     ID: 5   Variant Id Check   Update Firmware                                  | Load from File                                                                                             | Interface         | RS-232                   | v           |  |
| Firmware Version: 1.2 Baud rate: 115200 ✓   Product Name: 100BASE-T1 Reset to Bootloader ✓ New Protocol   ID: 5 Exit Bootloader Connect   HwVersion Exit Bootloader Connect   Name: v1.4 ID: 14 Variant   Variant Name: Media Converter ID: 5   ID: 5 Variant Id Check Update Firmware                                                              |                                                                                                    | Port:             | COM3 ×                   | Refresh     |  |
| Name: 100BASE-T1 Reset to Bootloader ✓ New Protocol   ID: 5 Exit Bootloader Connect   HwVersion Exit Bootloader Connect   Name: v1.4 ID: 14 Variant   Name: Media Converter ID: 5   ✓ Variant Id Check Update Firmware                                                                                                    | Firmware Version: 1.2<br>Product                                                                           | Baud rate:        | 115200                   | Ŷ           |  |
| Variant Id Check Update Firmware                                                                                                    | Name: 100BASE-T1<br>ID: 5<br>HwVersion<br>Name: v1.4<br>ID: 14<br>Variant<br>Name: Media Converter<br>ID:5 | Reset to Bootloa  | der 🔽 New Proto<br>r Con | col<br>nect |  |
|                                                                                                    | Variant Id Check                                                                                           | Update Firmware   |                          |             |  |

Figure 1 Main Screen

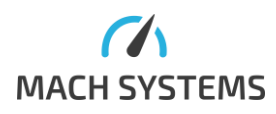

In many cases, you can connect multiple MACH SYSTEMS's devices to the computer. Depending on your device, it can be flashed either over CAN bus, RS-232, or USB (virtual COM port). The MsFirmwareUpdater allows you to select the interface type, port, and baud rate.

It is recommended to use baud rate of 115200.

| RS-232 | COM3 | 115200 |
|--------|------|--------|
| CAN    | COM4 | 9600   |
|        |      | 19200  |

Figure 2 Interface Dropdown

Figure 3 Port Dropdown

Figure 4 Baud Rate Dropdown

### 4 Process of Updating

#### Follow the steps:

- 1. Select the MSF as described in the previous chapter.
- 2. Make sure "New Protocol" checkbox is checked.
- Click "Reset to Bootloader". Wait until the device is enumerated (usually 5 - 15 seconds).
- 4. The device will switch into bootloader mode. Note: For devices connected over USB, the virtual COM port number will differ for normal and bootloader mode of the device. Thus, if you restart the device into bootloader, you shall refresh the ports (Refresh button) so that you can then use the bootloader COM port. In this case, select this new COM port.
- 5. Click "Connect".
- 6. Click "Update Firmware" and wait until the flashing is finished. Progress bar in the bottom shows flashing progress.
- 7. Once finished, a pop-up windows will be shown. Click "OK".

| Load from File                   | Interface                       | RS-232                            |            | $\sim$ |         |                   |          |
|----------------------------------|---------------------------------|-----------------------------------|------------|--------|---------|-------------------|----------|
|                                  | Port:                           | COM4                              | ∀ Ref      | resh   |         |                   |          |
| Firmware Version: 1.2<br>Product | Baud rate:                      | 115200                            |            | ~      |         |                   |          |
| Name: 100BASE-T1                 | Reset to Bootl                  | oader 🗸 New                       | Protocol   |        |         |                   |          |
| HwVersion                        | Exit Bootloa                    | der                               | Disconnect |        | Success |                   | $\times$ |
| Name: v1.4<br>ID: 14             | Device Informa<br>Firmware Vers | tion<br>ion:255.255               |            |        |         |                   |          |
| Variant<br>Name: Media Converter | Product ID: 5<br>HwVersion ID:  | Product ID: 5<br>HwVersion ID: 10 |            |        |         | Firmware uploaded |          |
| ID:5                             | Variant ID: 5<br>Serial Number  | r: 0505013E                       |            |        |         |                   |          |
| Variant Id Check                 |                                 | Update Firmware                   |            |        |         |                   | 7        |

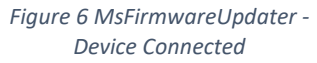

Figure 5 MsFirmwareUpdater -Firmware Update Succedded

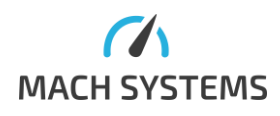

MACH SYSTEMS s.r.o.

# 5 Patents, Copyrights and Trademarks

All trademarks are the property of their respective owner. Windows is a registered trademark of Microsoft Corporation in the United States and other countries.

Adobe, the Adobe logo, and Reader are either registered trademarks or trademarks of Adobe Systems Incorporated in the United States and/or other countries.

#### 6 Contact

MACH SYSTEMS s.r.o. www.machsystems.cz info@machsystems.cz Czech Republic

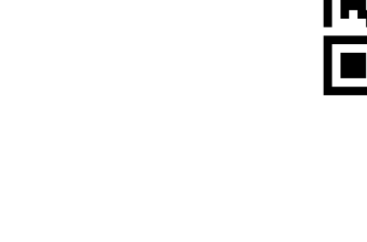

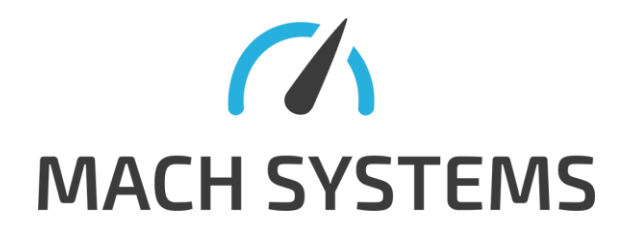

Company registration: 29413893 EU VAT number: CZ29413893

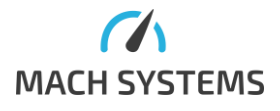

MACH SYSTEMS s.r.o.